# **MDLink®** Användarhandbok

**70-02082-13 A** Copyright© 2020 Cardiac Science Corporation. Med ensamrätt.

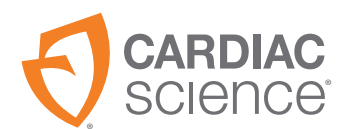

AT THE HEART OF SAVING

Informationen i detta dokument kan ändras utan föregående meddelande. Namn och information i exemplen är fiktiva om inget annat anges.

#### Information om varumärken

Cardiac Science, logotypen Shielded Heart, Powerheart, Mastertrak, MDLink, STAR, IntelliSense, Rescue Ready, RescueCoach, Rescuelink och RHYTHMx är varumärken som tillhör Cardiac Science Corporation. Alla övriga produkter och företagsnamn är varumärken eller registrerade varumärken som tillhör respektive företag.

Copyright © 2020 Cardiac Science Corporation. Med ensamrätt.

#### Patent

Enheten skyddas av följande patent i USA och andra länder:

5,792,190; 5,999,493; 5,402,884; 5,579,919; 5,749,902; 5,645,571; 6,029,085; 5,984,102; 5,919,212; 5,891,172; 5,674,266; 5,700,281; 5,891,173; 5,968,080; 6,263,239; 5,797,969; D402,758; D405,754; 5,909,138; 6,173,203; 6,088,616; 5,897,576; 5,955,956; 6,083,246; 6,064,909; 6,038,473; 5,868,794; 6,115,638; 6,366,809; 5,474,574; 6,246,907; 6,289,243; 6,411,846; 6,480,734; 6,658,290; EP00756878

Övriga patentansökningar i USA och andra länder väntar på godkännande.

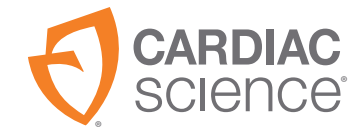

R only

Cardiac Science Corporation 500 Burdick Parkway Deerfield, WI 53531 USA 800.426.0337 (USA) 262.953.3499 care@cardiacscience.com www.cardiacscience.com

# Innehåll

| Översikt                              | 4   |
|---------------------------------------|-----|
| Användningsområde                     | 4   |
| Installera MDLink                     | 5   |
| Ställa in COM-porten                  | 9   |
| Köra MDLink med administratörsåtkomst | .10 |
| Avinstallera MDLink                   | .11 |
| Använda MDLink                        | .12 |
| Starta MDLink                         | .12 |
| Ansluta en AED till datorn            | .12 |
| Identifiera programversionen          | .14 |
| Valbara alternativ                    | .15 |
| Kommandoknappar                       | .21 |

# Översikt

Med G3-serien, där programmet MDLink<sup>®</sup> ingår, kan chefsöverläkaren ändra flera förprogrammerade driftsparametrar och definiera användaridentifierare för automatiska externa defibrillatorer (AED) och tillhörande batteripack som är tillverkade av Cardiac Science Corporation.

I denna handbok finns följande instruktioner:

- Installera MDLink
- Avinstallera MDLink
- Använda MDLink
- Hämta AED-driftsparametrar
- Ändra parametrar
- Återställa standardparametrar

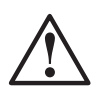

Varning! Otillgängliga funktioner.

AED-enheten har inprogrammerade program som har testats att fungera med de versioner av MDLink som medföljer AED-enheten. Om äldre versioner av MDLink används för att kommunicera med AEDenheten kan det finnas funktioner som beskrivs i handboken som inte finns på alla AED-modeller eller inte kan redigeras. I de flesta fall visas ett felmeddelande i programmet i händelse av inkompatibilitet. Kontakta den lokala Cardiac Science-representanten om du vill ha mer information.

# Användningsområde

MDLink får endast användas av läkare eller personer som licensierats enligt lag. Därtill måste MDLink-användaren kunna använda program i Microsoft<sup>®</sup> Windows<sup>®</sup> samt känna till AED-enheten med relaterade tillbehör och dokumentation.

### **Installera MDLink**

**Viktigt!** Om du ska uppgradera MDLink avinstallerar du först den föregående versionen och installerar sedan den senaste versionen.

MDLink är kompatibelt med Windows 10 (64 bit).

Hämta och installera MDLink:

- 1. Öppna https://www.cardiacscience.com/downloads/
- 2. Klicka på fliken Powerheart<sup>®</sup> G3 Family Software (program för Powerheart GR-serien).
- 3. Klicka på MDLink.

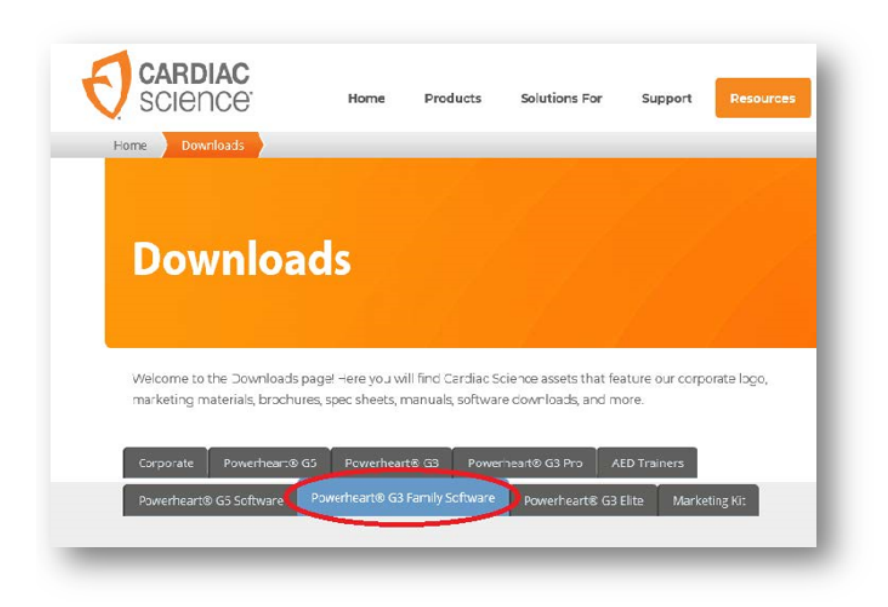

4. Välj önskat programspråk från listrutan.

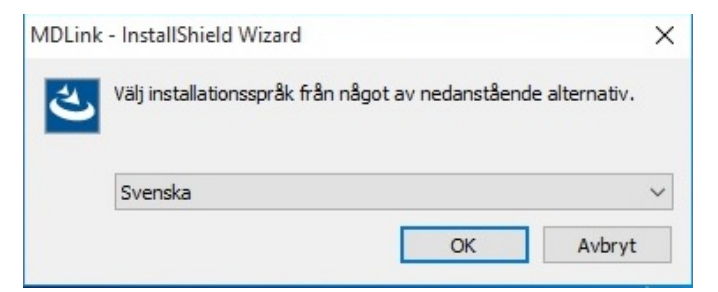

5. Välkomstfönstret öppnas i MDLink, klicka på Nästa för att starta installationsprocessen.

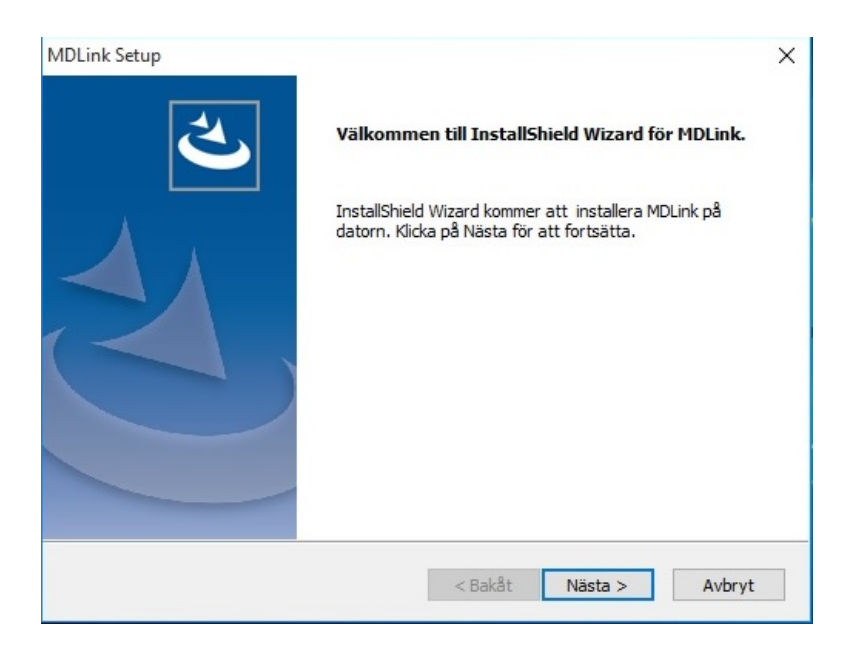

- 6. Godkänn villkoren i licensavtalet.
- 7. Klicka på Nästa.

| Läs noggrant igenom följande licensavtal.                                                                                                    |                                                                    |
|----------------------------------------------------------------------------------------------------|--------------------------------------------------------------------|
| Licensavtal för slutanvändare                                                                                                    | ,                                                                  |
| Alla rättigheter, all äganderätt och alla andelar i progra<br>MDLink/RescueLink tillhör Cardiac Science. För din<br>programmet MDLink/RescueLink gäller villkoren och<br>i Licensavtalet för programvaran. Du bör granska villk<br>bestämmelserna i Licensavtalet för programvaran pogr | mmet<br>användning av<br>bestämmelserna<br>coren och<br>grant före |
| användning av programmet MDLink/RescueLink.                                                                                                    |                                                                    |
| användning av programmet MDLink/RescueLink.                                                                                                    | Skriv ut                                                           |

8. Klicka på Bläddra och välj en specifik plats eller klicka på Nästa för att godkänna målmappen.

| /älj målplatsen                                                                        |                                                  |                      |
|----------------------------------------------------------------------------------------|--------------------------------------------------|----------------------|
| Markera i vilken mapp installationsprogra<br>filerna.                                  | ammet ska installera                             |                      |
| MDLink kommer att installeras i följande                                               | mapp.                                            |                      |
| Om du vill installera i den här mappen kli<br>mapp klickar du på Bläddra och väljer er | ckar du på Nästa. Om du vill ir<br>n annan mapp. | nstallera i en annan |
|                                                                                        |                                                  |                      |
| Målmapp<br>C:VProgram FilesVCardiac Science Corc                                       | VMDLink                                          | Bläddra              |
| Målmapp<br>C: \Program Files \Cardiac Science Corp                                     | VMDLink                                          | Bläddra              |

9. Klicka på Installera så börjar programmet installeras.

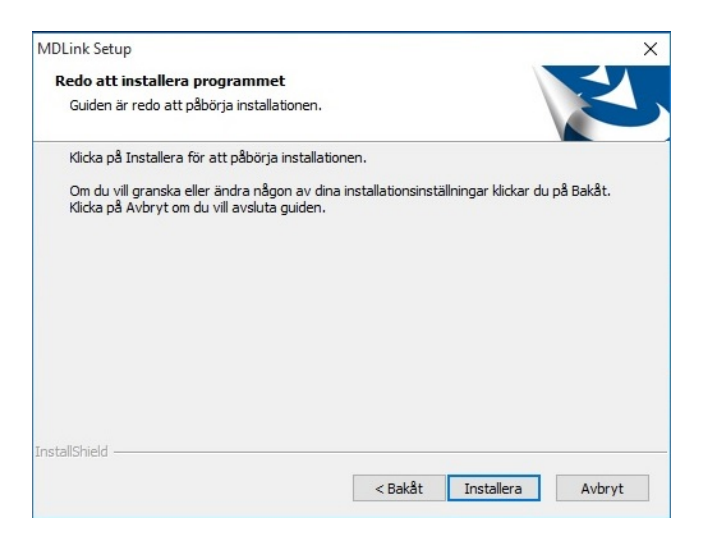

10. Klicka på Slutför för att avsluta InstallShield Wizard.

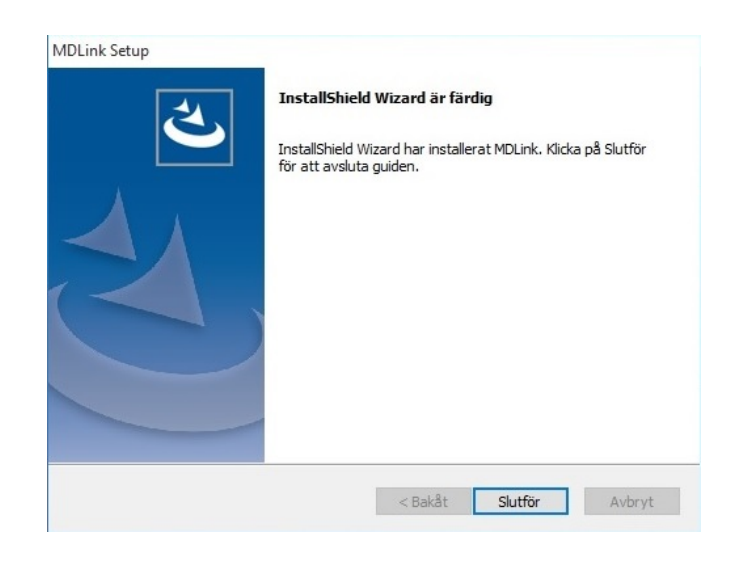

### Ställa in COM-porten

**Viktigt!** Första gången du kör MDLink startas automatiskt processen för att ställa in COM-porten. Denna process utförs endast första gången du använder MDLink.

Innan du fortsätter måste du upprätta AED-kommunikationen. Mer instruktioner finns i Ansluta en AED till datorn på sidan 13. Starta MDLink:

1. På skrivbordet dubbelklickar du på ikonen MDLink.

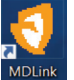

- 2. En dialogruta öppnas, där fyller du i lösenordet rescue Klicka på OK.
- 3. I dialogrutan MDLink10 klickar du på OK om du vill fortsätta.

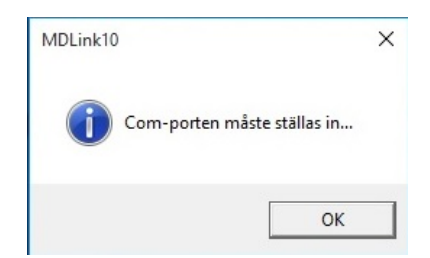

4. Dialogrutan Metod för val av Com-port öppnas. Klicka på OK om du vill fortsätta.

| c | Automatisk identifiering av Com-port |
|---|--------------------------------------|
| · | Manuellt val av Com-port             |

5. Dialogrutan Com-portuppdatering öppnas. Standardinställningen för Com-port är Com1. Markera rutan Fler Com-portar så visas fler alternativ för Com-portar.

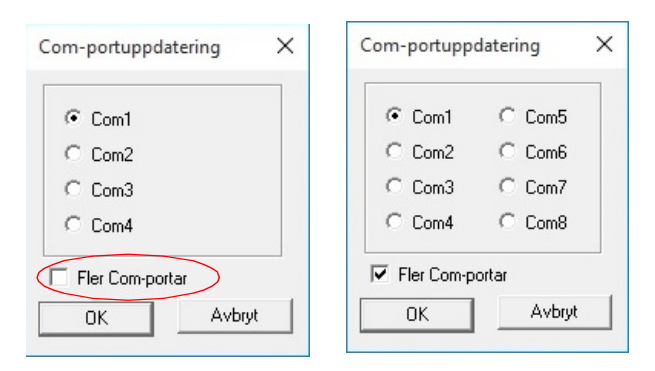

- 6. Klicka på OK för att upprätta och kontrollera kommunikationen med AED-enheten. Om det inget felmeddelande visas är kommunikationen upprättad.
- 7. Huvudfönstret för MDLink öppnas.

### Köra MDLink med administratörsåtkomst

Utför följande steg för att upprätta administratörsåtkomst:

- 1. Logga in som Administratör.
- 2. Öppna menyn Start Alla program, välj sedan Cardiac Science Corp och högerklicka på MDLink.
- 3. Välj Egenskaper från den sammanhangskänsliga menyn.
- 4. Klicka på fliken Kompatibilitet.
- 5. Klicka på Visa inställningar för alla användare.
- **6.** Under Privilegienivå markera du rutan Kör det här programmet som en administratör.
- 7. Klicka på Verkställ/OK så sparas ändringarna och dialogrutan stängs.

### **Avinstallera MDLink**

**Obs!** Stegen nedan kan avvika beroende på din Windows-version. Avinstallera MDLink:

- 1. Klicka på Windows-menyn Start.
- 2. Klicka på Kontrollpanelen.
- 3. Öppna Lägg till eller ta bort program.
- 4. Leta reda på MDLink och markera det.
- 5. Klicka på knappen Ta bort.
- 6. Klicka på OK i bekräftelsedialogrutan.

| ekratta avinstallation                |                              |                 |
|---------------------------------------|------------------------------|-----------------|
| Vill du ta bort det markerade program | nmet och alla dess funktione | r fullständigt? |
|                                       |                              |                 |

7. Nu körs avinstallationsprogrammet för MDLink. När det är klart klickar du på Slutför.

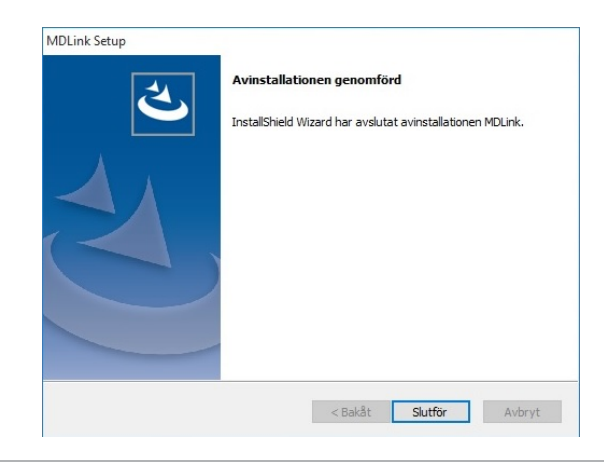

### **Använda MDLink**

### **Starta MDLink**

Starta MDLink:

Dubbelklicka på ikonen MDLink som finns på Windows-skrivbordet eller

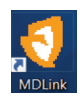

• Dubbelklicka på filen MDLink.exe. Leta reda på filen i den installationsmapp som specificerades vid installationen.

| MDLink                                                                                          |                                                                                                    |
|-------------------------------------------------------------------------------------------------|----------------------------------------------------------------------------------------------------|
| RHYTHMx-detekteringsfrekvens (slag/min)                                                         | Protokoll för defibrilleringsenergi (välj ett)                                                     |
| VF/VT-frekvens                                                                                  | C 200VE 300VE 300VE                                                                                |
| SVT-frekvens                                                                                    | C 200VE 200VE 300VE                                                                                |
| Aktivera denom att markera krussritan                                                           | C 150VE 200VE 200VE                                                                                |
| Sommartid                                                                                       | C 150VE 150VE 200VE                                                                                |
| Elektrodtest                                                                                    | C 200VE 200VE 200VE                                                                                |
| Samma energi efter omvandling     Knappen Manuelt      Stanna kvar i manuelt läge     Vit skärm | HLR-installningsr<br>Meddelandeupprättning                                                         |
| Startmeddelande                                                                                 | UI Buid (sekurder)                                                                                 |
| Högsta antal defibrilleringsstötar per räddning                                                 |                                                                                                    |
| LCD-kontrast (%)                                                                                | Hjärt-lungräddning med endast bröstkompressioner                                                   |
|                                                                                                 | HLR, första                                                                                        |
| Ljudnivå för meddelande Normal volym                                                            |                                                                                                    |
|                                                                                                 |                                                                                                    |
| Alternativ Hänta Ar<br>AED-Af<br>konfiguration konfig                                           | tge Återställ Användardefinierade identifierare<br>20- standard-<br>juration konfiguration Avstuta |
| ModelInummer                                                                                    | 13350 Setienummer                                                                                  |

### Ansluta en AED till datorn

Du måste upprätta en kommunikationslänk mellan AED-enheten och datorn för att överföra inställningarna. Metoden varierar beroende på AED-modell.

För anslutning av seriellkabel:

- Anslut den enda änden av seriellkommunikationskabeln (kabelns RJ-11-ände) till seriellkontakten på AED-enheten. AEDseriellkontakten sitter under AED-locket bakom gummiluckan för dataåtkomst för G3-modeller och på sidan av AED-enheten under en gummiåtkomstlucka.
- 2. Anslut den andra änden av seriellkommunikationskabeln (eller USB-serielladapterkabeln) till rätt Com-port på datorn.
- 3. Kontakten på seriellkommunikationskabeln har 9 stift. Om det finns ett uttag för 25 stift på Com-porten ansluter du en 9-stiftsadapter till seriellkommunikationskabeln innan du ansluter den till datorn.
- 4. Öppna locket på AED-enheten för att upprätta kommunikation till datorn genom kabeln.

För infraröd (IR) anslutning:

- 1. Anslut IR-till-seriell-kabeln enligt anvisningar till lämplig Com-port på datorn.
- 2. Öppna locket på AED-enheten.
- Placera AED-enheten med IR-portens IR-öga riktat mot seriellkabeln, cirka 7,6 cm till 12,7 cm från IR-ögat. Om anslutningen inte upprättas skärmar du anslutningen och/eller flyttar IR-ögat närmare
- 4. Öppna locket på AED-enheten för att upprätta kommunikation till datorn.

### Identifiera programversionen

Om du ringer teknisk support från Cardiac Science behöver du ange programversionen för MDLink.

Identifiera programversionen för MDLink:

1. Klicka på ikonen för MDLink i det övre vänstra hörnet i fönstret MDLink. En meny öppnas.

| Flytta //min)<br>Stäng Alt+F4                      | Protokoll för defibrilleringsenergi (välj ett) |  |
|----------------------------------------------------|------------------------------------------------|--|
| Om MDLink                                          | C 200VE 200VE 300VE                            |  |
| Hjälp                                              | C 150VE 200VE 200VE                            |  |
| □ Sommartid                                        | C 150VE 150VE 200VE                            |  |
| Elektrodtest                                       | C 200VE 200VE 200VE                            |  |
| 🗖 Samma energi efter omvandling                    |                                                |  |
| 🗖 Knappen Manuellt 🛛 🗖 Stanna kvar i manuellt läge |                                                |  |
| 🔲 Vit skärm                                        |                                                |  |

2. Välj Om MDLink från menyn så visas programversionen.

| Om N | 1DLink X                      |
|------|-------------------------------|
|      | Version 12.0                  |
|      | Cardiac Science Corporation   |
|      | 500 Burdick Parkway           |
|      | Deerfield, WI 53531           |
|      | Med ensamrätt (C) 2001 - 2020 |
|      | DI: 00812394021499            |
|      | OK                            |

### Valbara alternativ

Du kan ändra följande AED-parametrar från MDLink. De tillämpliga parametrarna sparas direkt i AED-enheten.

**Obs!** Vissa funktioner som beskrivs i handboken kanske inte gäller din AED-enhet.

| Valbart<br>alternativ | Beskrivning                                                                                                    | Standard                       | Valbara<br>alternativ                                                              |
|-----------------------|----------------------------------------------------------------------------------------------------|--------------------------------|------------------------------------------------------------------------------------|
| VF/VT-<br>frekvens    | RHYTHMx-detekteringsfrekvensen för rytmerna ventrikulär defibrillering (VF)/<br>ventrikulär takykardi (VT) kan ställas in från 120 till 240 bpm. Alla VF/VT-rytmer i<br>den frekvensen eller högre klassificeras som defibrillerbara. Alla rytmer under<br>den frekvensen eller högre klassificeras som inte defibrillerbara.                                                                                                    | 160 bpm                        | 120 till 240<br>bpm                                                                |
| SVT-frekvens          | SVT-frekvens är avsett att minska risken att defibrillera en SVT-rytm endast<br>baserat på frekvens, men skiljer mellan SVT- och VT-rytmer. Du kan välja SVT-<br>frekvensen mellan 160 och 300 bpm eller "Ingen behandling för SVT". Alla rytmer<br>med frekvenser mellan VF/VT-frekvens och SVT-frekvens analyseras enligt ett<br>antal SVT-urskiljningskriterier och klassificeras som antingen VF/VT eller SVT.<br>Rytmer som klassificeras som SVT mellan två inställda frekvenser klassificeras inte<br>som defibrillerbara. Alla rytmer på eller över SVT-frekvens klassificeras som<br>defibrillerbara. Om "Ingen behandling för SVT" väljs kommer AED-enheten inte<br>ge råd om defibrillering ifall en SVT-rytm detekteras.<br><b>Obs!</b> SVT-frekvensen måste vara inställd på större eller lika med VF/VT-<br>frekvensen. | lngen<br>behandling för<br>SVT | 160 till 300<br>bpm,<br>Ingen<br>behandling för<br>SVT<br>Av (inte<br>tillgänglig) |
| Sommartid             | Med den här funktionen går det att aktivera sommartid genom<br>almanacksinställningar före år 2007 (det innebär att den interna klockan går<br>framåt 60 minuter den första söndagen i april och tillbaka 60 minuter den första<br>söndagen i oktober).                                                                                                    | Aktiverad                      | Avaktiverad<br>Aktiverad                                                           |

| Valbart<br>alternativ               | Beskrivning                                                                                                    | Standard    | Valbara<br>alternativ    |
|-------------------------------------|----------------------------------------------------------------------------------------------------|-------------|--------------------------|
| Elektrodtest                        | När den här funktionen är aktiverad, som en del av den periodiska självtesten,<br>kontrollerar AED-enheten om elektroderna har rätt elektrisk impedans. Om så<br>inte är fallet ändras indikatorn som visar klart för räddning till rött.                                    | Aktiverad   | Avaktiverad<br>Aktiverad |
|                                     | Om funktionen är avaktiverad hoppar AED-enheten över testen under de<br>regelbundna självtesterna.                                                                                                    |             |                          |
|                                     | Varning! Använd endast utrustning som är godkänd av Cardiac Science                                                                                                    |             |                          |
|                                     | Om du använder elektroder, batterier, kablar eller övrig utrustning som inte är<br>godkänd av Cardiac Science kan det leda till att AED-enheten inte fungerar under<br>en räddning samt att garantin för Cardiac Science kan bli ogiltig.                                    |             |                          |
|                                     | Använd endast en testsimulator som är godkänd av Cardiac Science. Om du<br>skickar elektrisk ström från en AED till en enhet som inte är godkänd kan det<br>skada enheten.                                                                                                   |             |                          |
| Samma<br>energi efter<br>omvandling | AED-enheten avger samma energinivå som föregående defibrillering när<br>patientens hjärta slår med (eller konverteras till) en ej defibrillerbar rytm och<br>sedan återgår till en defibrillerbar hjärtrytm.                                                                 | Aktiverad   | Avaktiverad<br>Aktiverad |
|                                     | Om en defibrillering under den första analysfasen konverterar en VF/VT-rytm till<br>en ej defibrillerbar rytm och patienten återgår till VF/VT under HLR kommer<br>energin före den andra analysfasen att gå upp till nästa nivå, oavsett<br>inställningen för alternativet. |             |                          |
|                                     | Om funktionen avaktiveras kan AED-enheten öka den avgivna<br>defibrilleringspulsen till nästa energinivå efter konvertering.                                                                                                    |             |                          |
| Knappen                             | Endast för AED-enheten Powerheart G3 Pro:                                                                                                    | Aktiverad   | Avaktiverad              |
| Manuellt                            | Här kan du stänga av funktionen för manuell åsidosättning. Om du försöker<br>använda knappen för manuell åsidosättning och funktionen är avaktiverad visas<br>symbolen för INGEN MANUELL KNAPP på AED-skärmen.                                                               |             | Aktiverad                |
| Vit skärm                           | Endast för AED-enheten Powerheart G3 Pro:                                                                                                    | Avaktiverad | Avaktiverad              |
|                                     | Här kan du göra LCD-skärmens bakgrund vit på en G3 Pro-enhet.                                                                                                    |             | Aktiverad                |
|                                     |                                                                                                    |             | 70 00000 10 1            |

| Valbart<br>alternativ                                      | Beskrivning                                                                                                    | Standard                                                                                                    | Valbara<br>alternativ                                                                                                    |
|------------------------------------------------------------|----------------------------------------------------------------------------------------------------|----------------------------------------------------------------------------------------------------|----------------------------------------------------------------------------------------------------|
| Stanna kvar i<br>manuellt<br>läge                          | <ul> <li>Endast för AED-enheten Powerheart G3 Pro:</li> <li>Med den här funktionen förblir AED-enheten i manuellt läge vid en räddning<br/>under följande förhållanden: <ul> <li>Alternativet för manuellt läge är aktiverat.</li> <li>Alternativet Stanna kvar i manuellt läge är aktiverat.</li> <li>Knappen Manuellt är aktiverad och bekräftad (startar manuellt läge)</li> </ul> </li> <li>Om alternativet är avaktiverat (inte valt) återgår AED-enheten till AED-läge så<br/>snart en defibrillering är avgiven.</li> </ul> | Aktiverad                                                                                                    | Avaktiverad<br>Aktiverad                                                                                                    |
| Start-<br>meddelande                                       | Endast för modellen Powerheart G3 Pro:<br>Här kan du välja det första röstmeddelandet som ska spelas upp när enhetens<br>lock öppnas i räddningsläge.<br><b>Obs!</b> Hela meddelandet visas inte på MDLink. Bara den andra meningen visas:<br>"Ring 112" eller "Ring efter ambulans".                                                                                                    | "Håll dig lugn.<br>Följ röst-<br>instruktionerna.<br>Ring 112*"<br>*Numret till<br>ambulans skiljer<br>sig mellan olika<br>länder. | Inget<br>"Håll dig lugn.<br>Följ röst-<br>instruktionerna.<br>Ring 112"<br>"Håll dig lugn.<br>Följ röst-<br>instruktionerna.<br>Ring efter<br>ambulans" |
| Högsta antal<br>defibrillerings-<br>stötar per<br>räddning | Du kan ställa in högsta antal defibrilleringsstötar som kommer att avges av AED-<br>enheten under en enstaka räddning.<br>Antal defibrilleringsstötar per räddning kan ställas in på ett antal mellan 3 och 99<br>(ett räddningsförsök definieras som tiden från att elektroderna placeras på<br>patientens bröst tills locket är stängt och enheten stängs av).                                                                                                    | 99                                                                                                    | 3 till 99<br>255                                                                                                    |
| LCD-kontrast<br>(%)                                        | Endast för AED-enheten Powerheart G3 Pro:<br>Här kan du ställa in kontrasten på G3 Pro-enhetens LCD-skärm.                                                                                                    | 40%                                                                                                    | 1 % till 100 %                                                                                                    |

| Valbart<br>alternativ                       | Beskrivning                                                                                                    | Standard                                         | Valbara<br>alternativ     |
|---------------------------------------------|----------------------------------------------------------------------------------------------------|--------------------------------------------------|---------------------------|
| Protokoll för<br>defibrillerings-<br>energi | På AED följs riktlinjerna enligt rekommendationer från AHA (American Heart<br>Association, amerikanska hjärtorganisationen) och ILCOR (International Liaison<br>Committee on Resuscitation, internationella kontaktkommittén för<br>återupplivning). När en defibrilleringsbar hjärtrytm har detekterats får<br>användaren råd från AED att trycka på knappen för <b>defibrillering</b> för att avge en<br>defibrilleringspuls följt av en HLR från livräddaren (på automatiska AED-enheter<br>utförs defibrilleringen automatiskt efter instruktioner via lämpliga<br>röstmeddelanden). När HLR-tiden är slut utför AED-enheten ytterligare en EKG-<br>analys. Om det krävs avges ytterligare en defibrillering genom att du trycker på<br>knappen för defibrillering, eller automatiskt. Varje defibrillering avges i en<br>förprogrammerad sekvens med ökande energi. Med MDLink-alternativet kan du<br>ställa in AED-enhetens energiprotokoll med något av följande protokoll:<br>200 VE, 300 VE, 300 VE (standard hög VE)<br>200 VE, 200 VE, 200 VE (ultralåg VE B)<br>150 VE, 200 VE, 200 VE (ultralåg VE A)<br>200 VE, 200 VE, 200 VE (ej ökande låg VE)<br>(faktisk energiutgång avgörs av patientimpendansen). | Standard hög<br>VE:<br>200 VE, 300 VE,<br>300 VE | Protokoll 1–5             |
| Ljudnivå för<br>meddelande                  | Här kan du kan ställa in ljudvolymen för röstmeddelanden på AED.                                                                                                    | Normal volym                                     | Normal volym<br>Låg volym |
| HLR-inställni                               | ngar                                                                                                    |                                                  |                           |
| Meddelande<br>uppsättning                   | Endast för AED-enheten Powerheart G3 Plus:<br>Här kan du välja HLR-meddelandeuppsättning.                                                                                                    | Förbättrat                                       | Standard<br>Förbättrat    |

| Valbart<br>alternativ | Beskrivning                                                                                                    | Standard                                                                     | Valbara<br>alternativ                                                                                                    |
|-----------------------|----------------------------------------------------------------------------------------------------|------------------------------------------------------------------------------|----------------------------------------------------------------------------------------------------|
| HLR-<br>meddelande    | Här kan du välja typ av HLR-meddelande.<br>Tillgängliga meddelandetyper beror på val av Meddelandeuppsättning.<br>Du kan välja antingen röstmeddelandet "Fortsätt HLR" eller att en signal ska<br>upprepas var 30:e sekund medan AED är aktiv i HLR-läget under ett<br>räddningsförsök. På vissa modeller kan du välja ett hörbart metronomljud eller<br>röstmeddelandet "Tryck på" för att få 100 kompressioner per minut i rytm. På alla<br>modeller kan du också välja att inte få hörbara meddelanden. | Inget ljud                                                                   | Läget Standard:<br>Inget ljud<br>"Fortsätt<br>HLR"<br>(upprepas<br>var 30:e<br>sekund)<br>Pip<br>(upprepas<br>var 30:e<br>sekund)<br>Läget<br>Förbättrat (för<br>modellerna G3<br>Plus och G3<br>Elite):<br>Inget ljud<br>Metronom |
|                       |                                                                                                    |                                                                              | <ul> <li>Tryck på</li> </ul>                                                                                                    |
| HLR-tid<br>(sekunder) | HLR-tid är tidslängden då räddaren kan utföra HLR mellan<br>defibrilleringsanalyserna.                                                                                                    | 120 sekunder<br>(uppfyller AHA)<br>135 sekunder<br>(G3 Plus och G3<br>Elite) | 60 till 180<br>sekunder                                                                                                    |

| Valbart<br>alternativ                                                | Beskrivning                                                                                                    | Standard    | Valbara<br>alternativ    |
|----------------------------------------------------------------------|----------------------------------------------------------------------------------------------------|-------------|--------------------------|
| Hjärt-<br>lungrädd-<br>ning med<br>endast<br>bröstkom-<br>pressioner | Exkluderar meddelanden om konstgjord andning under HLR-läge.                                                                  | Avaktiverad | Avaktiverad<br>Aktiverad |
| HLR, första                                                          | För AED-enheter med endast riktlinjer från AHA/ERC (European Resuscitation<br>Council, Europeiska återupplivningsrådet) 2010. | Avaktiverad | Avaktiverad<br>Aktiverad |
|                                                                      | När det är aktiverat ger AED-enheten HLR-meddelanden först istället för analys,<br>när en ny räddning startar.                |             |                          |

### Kommandoknappar

Följande kommandoknappar finns:

- Hämta AED-konfiguration
- Ange AED-konfiguration
- Återställ standardkonfiguration
- Alternativ
- Användardefinierade identifierare
- Avsluta

| Alternativ | Hämta<br>AED-<br>konfiguration | Ange<br>AED-<br>konfiguration | Återställ<br>standard-<br>konfiguration | Användardefinierade identifierare |
|------------|--------------------------------|-------------------------------|-----------------------------------------|-----------------------------------|
|            | Modellnummer                   | 00009395                      | Serienummer                             | 04306545                          |

#### Hämta AED-konfiguration

Med kommandot Hämta AED-konfiguration kan du återställa driftsparametrarna från internminnet i den anslutna AED-enheten. När du startar MDLink avaktiveras Ange AED-konfiguration, Återställ standardkonfiguration och Användardefinierade identifierare.

| RHYTHMx-detekteringsfrek-vens (slag/min)                                                                                                    | Protokoll för defbrilleringsenergi (väl) ett)                                                                                                    |
|----------------------------------------------------------------------------------------------------|----------------------------------------------------------------------------------------------------|
| VF/VT-frekvens                                                                                                    |                                                                                                    |
| Aktivera gerom alt markera kıyssrutan                                                                                                    | C 150/E 200/E 200/E<br>C 150/E 150/E 200/E<br>C 200/E 200/E 200/E                                                                                       |
| Starmedelande  CD Annuelt  Starmeddelande  CD Annuelt  CD Annuelt | HLR-inställninger Meddelandsuppattning HLR-meddelande HLR-idi (rekunder) HLR-tid (rekunder) HJart-lungräddning med endast bröstkompressioner HLR-forsta |
| Alternativ Hillion Argge                                                                                                    | Atential                                                                                                    |
| Alternativ AED-                                                                                                    | standard-                                                                                                    |
| konfiguration konfigura                                                                                                    | konfiguration                                                                                                    |

När parametrarna är återställda av MDLink klickar du på OK för att återgå till fönstret MDLink. Knapparna Ange AED-konfiguration, Återställ standardkonfiguration och Användardefinierade identifierare aktiveras.

| MDLink1 | 0 >                          |
|---------|------------------------------|
| i       | Parametrarna har<br>hämtats. |
|         |                              |

#### Ange AED-konfiguration

Med kommandot Ange AED-konfiguration kan du spara valda parametrar i AED-enhetens internminne. Ställ in önskade värde för alla parametrar och klicka sedan på Ange AED-konfiguration om du vill spara valda parametrar i AED-enheten.

Innan de valda parametrarna sparas kan du granska alla parametrar i fönstret Valbara alternativ. Om parametrarna är rätt klickar du på OK. Klicka på Avbryt om du vill komma tillbaka till fönstret MDLink.

| arameter                                                                                                    | Värde                                                                                                    |  |
|----------------------------------------------------------------------------------------------------|----------------------------------------------------------------------------------------------------|--|
| alainetei<br>tartmeddelande<br>ILR-meddelande<br>ILR-meddelande<br>ILR-tid<br>ommartid<br>judnivä för meddelande<br>lektrodtest<br>trotokoll för defibrilleringsenergi<br>lögsta antal defibrilleringsstötar per räddning<br>amma energi efter omvandling<br>F/VT-frekvens<br>VT-frekvens<br>VT-frekvens<br>UT-frekvens<br>UT-fre | Varde<br>Ring 112<br>Förbättrat<br>Tryck på (Förbättrat)<br>135 sekunder<br>Aktiverad<br>Normal volym<br>Aktiverad<br>200VE 300VE 300VE<br>99<br>Aktiverad<br>160<br>Ingen behandling för SVT<br>Avaktiverad<br>Avaktiverad |  |

När AED-enheten är uppdaterad med de valda parametrarna klickar du på OK så kommer du tillbaka till fönstret MDLink.

| MDLink10 | D                | × |
|----------|------------------|---|
| 1        | Parametrarna har |   |
| -        | ungeten          |   |

### Återställ standardkonfiguration

Med knappen Återställ standardkonfiguration kan du återställa alla parametrar till den fabriksinställda konfigurationen. När du har valt knappen öppnas fönstret Valbara alternativ med en lista över de fabriksinställda parametrarna. Klicka på OK så visas standardparametrarna för din specifika AED, klicka på Avbryt för att bibehålla de aktuella inställningarna. Klicka på OK för att ställa in alternativa parametrar. Klicka sedan igen på OK så stängs det sista bekräftelsefönstret.

#### Alternativ

Med kommandot Alternativ kan du välja kommunikationsport eller etablera kommunikationshastighet. Fönstret Alternativ öppnas när du klicka på knappen Alternativ. Välj kommunikationsport.

Med Välj Com-port kan du ändra den Com-port som valdes under installationen. Markera Välj Com-port och klicka på OK.

| 💿 Välj Com-p | oort          |
|--------------|---------------|
| O Etablera ( | Com-hastighet |
|              |               |

Välj den kommunikationsport som kommer att användas på datorn för att överföra data till eller från AED-enheten. Om du använder en USBkommunikationsadapter väljer du kryssrutan Fler Com-portar för Comportsalternativen Com5 till Com8. Klicka på OK så kommer du tillbaka till fönstret MDLink.

| C Com2<br>C Com3 |  |
|------------------|--|
| C Com3           |  |
|                  |  |
| C Com4           |  |
| Fler Com-portar  |  |

Etablera kommunikationshastighet.

AED och datorn hittar automatiskt en kompatibel hastighet för dataöverföring första gången MDLink används. Använd Etablera Com-hastighet för att kontrollera att kommunikationerna fungerar.

Utför kontrollen genom att välja Etablera Com-hastighet och klicka på OK.

| C Väli Com-po | ırt         |
|---------------|-------------|
| Etablera Co   | m-hastighet |
|               |             |

Hastigheten för dataöverföringen mellan AED och datorn är upprättad och MDLink-fönstret öppnas igen i MDLink.

#### Användardefinierade identifierare

Med alternativet Användardefinierade identifierare kan du ange identifierande information för AED-enheten eller det installerade IntelliSense<sup>™</sup>-batteriet.

AED-användarinformation.

I det här fönstret kan du ange information om AED-identifiering. Du kan skriva upp till 45 tecken med identifierande information som sparas i AED-enhetens internminne. Informationen arkiveras med varje räddningsförsök och visas med räddningsdata.

| -anvandamiornation   Identifierare for             | battenpack |
|----------------------------------------------------|------------|
| Squad #5<br>Captain John Doe<br>Big City Fire Dept | Ange       |
|                                                    | Hāmta      |
| Återställ fönster                                  | Rensa      |

- Hämta identifierande information om AED-enheten från internminnet: Klicka på Hämta.
- Anger ny eller ändra befintlig information om AED-identifiering: Fyll i informationen i fönstret och klicka på Ange så sparas informationen i AED-enhetens internminne.
- Radera information om AED-identifiering: Klicka på Rensa så raderas identifieringsinformationen från AED-enheten.
- Rensa textrutan: Klicka på Återställ fönster. Detta påverkar inte informationen som är sparad i AED.

Klicka på OK så kommer du tillbaka till fönstret MDLink.

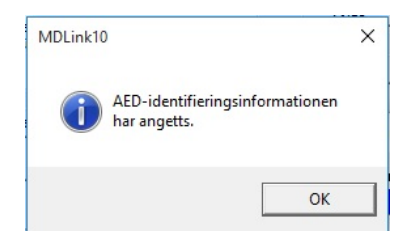

IntelliSense Identifierare för batteripack.

I det här fönstret kan du ge batteriet ett identifierande nummer. Vilket nummer som helst mellan 1 och 65 000 kan fyllas i och lagras i IntelliSense-batteriets minne. Informationen arkiveras med varje räddningsförsök och visas med räddningsdata.

| Användardefinierade identifierare     | ×                 |
|---------------------------------------|-------------------|
| AED-användarinformation Identifierare | e för batteripack |
| Numeriskt ID<br>1234                  | Ange              |
| Återställ fönster                     | Hämta             |
|                                       | Klart             |

Hämta information om batteriidentifiering: Klicka på Hämta.

**Obs!** Från MDLink får du en uppmaning om batteriet inte har något tilldelat identifieringsnummer.

Ange ett nytt identifieringsnummer: Fyll i informationen i fönstret och klicka på Ange så sparas informationen i batteriminnet. Om batteriet redan innehåller en identifierare kan du avbryta kommandot Ange eller skriva över den aktuella identifieraren.

Rensa textrutan Numeriskt ID: Klicka på Återställ fönster. Detta påverkar inte informationen som är sparad i batteriet.

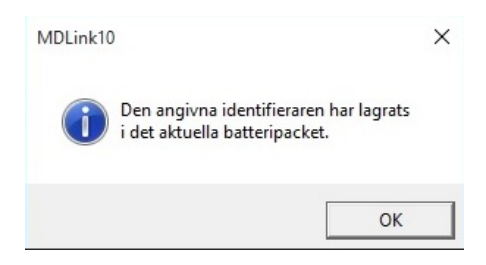

Klicka på OK så kommer du tillbaka till fönstret MDLink.

#### Avsluta

När du är klar med att använda MDLink väljer du Avsluta så stängs programmet.

Cardiac Science Corporation • 500 Burdick Parkway, Deerfield, WI 53531 USA • 262 953 3500 • Avgiftsfritt inom USA 800 426 0337 • Fax: 262 953 3499 • care@cardiacscience.com

Order och kundtjänst (USA och internationellt) • Avgiftsfritt inom USA 800 426 0337 • Fax: 262 953 3499 • care@cardiacscience.com Teknisk support • Avgiftsfritt inom USA 800 426 0337 • (USA) Fax: 262 798 5236 • techsupport@cardiacscience.com • (internationellt) internationalservice@cardiacscience.com

Cardiac Science, logotypen Shielded Heart, Powerheart, Mastertrak, MDLink, STAR, IntelliSense, Rescue Ready, RescueCoach, Rescuelink, RHYTHMx, är varumärken som tillhör Cardiac Science Corporation. Copyright © 2020 Cardiac Science Corporation. Med ensamrätt.

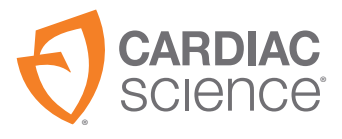

70-02082-13 A